# ON.SERIES

Version 1.2

May 2016

# VIDERI

VIDERI.COM

151 Lafayette Street New York, NY 10013

212-920-1280

The product designations for "The 5," "The 4" and "The 3," are interchangeable with "ON.5," "ON.4" and "ON.3" in the following document.

© 2016 VIDERI, Inc.

All Rights Reserved. Unpublished rights reserved under the copyright laws of the United States. Contents of this publication may not be reproduced in any form without permission of VIDERI, Inc..

Copyright protection claimed includes all forms of matters of copyrightable materials and information now allowed by statutory or judicial law or hereinafter granted, including without limitation, material generated from the software programs which are displayed on the screen such as styles, templates, icons, screen shots, and so on.

#### Contents

| ON.SERIES PROVISIONING GUIDE                           | 4  |
|--------------------------------------------------------|----|
| Configuring iCurator and Provisioning the ON Liveboard | 5  |
| Configuring iCurator                                   | 5  |
| Provisioning the ON Liveboard                          | 6  |
| Checking Successful Provisioning                       | 11 |
| Updating iCurator                                      |    |
| Before Using ON Liveboard                              |    |
| Troubleshooting ON Liveboard Operation                 | 12 |
| iCurator Troubleshooting                               | 12 |
| ON Liveboard Troubleshooting                           | 12 |
| Cleaning the ON Liveboard                              | 13 |
| Disclaimer                                             | 14 |
| Customer Support                                       | 14 |

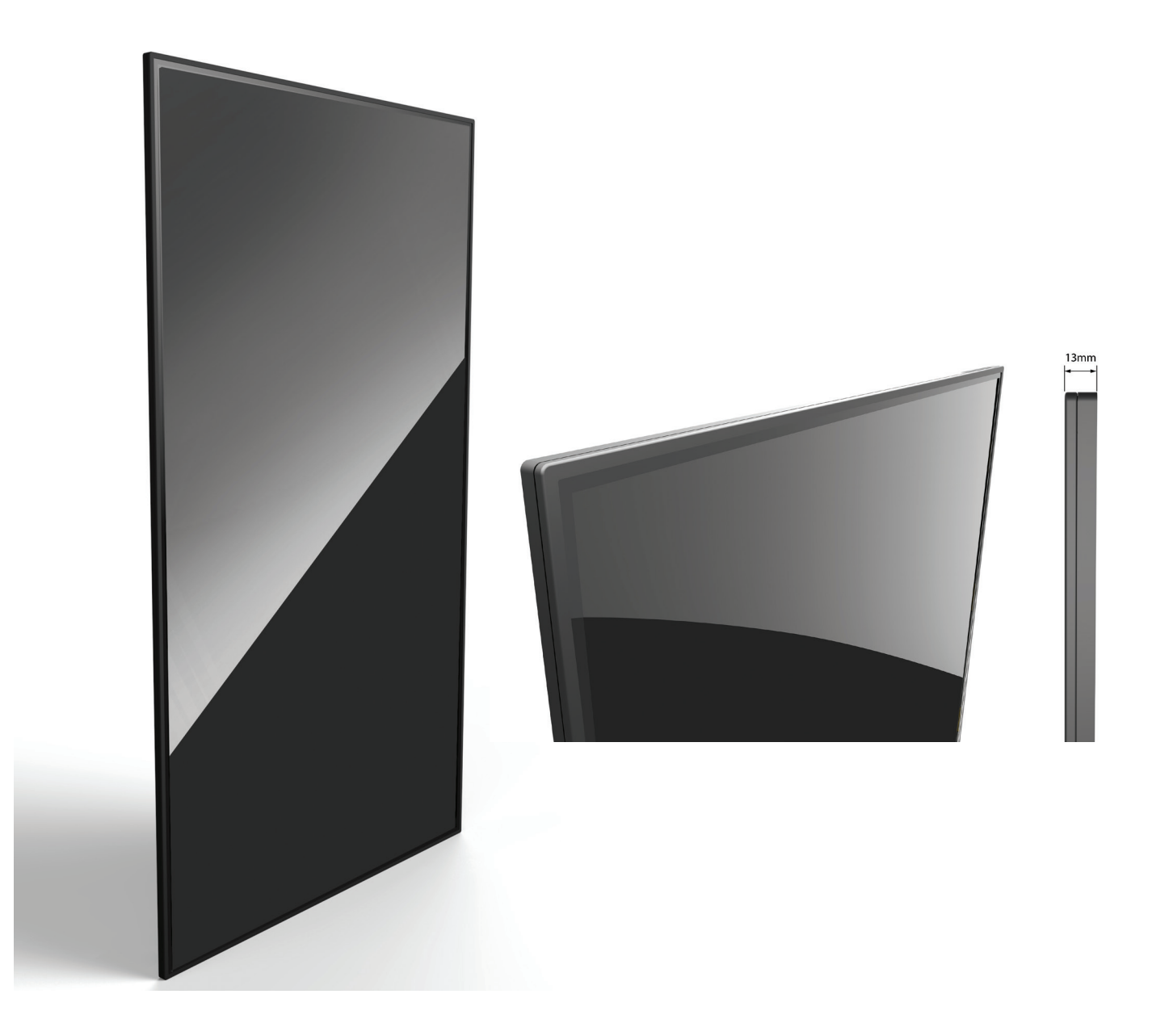

## Configuring iCurator and Provisioning the ON Liveboard

Before the ON Liveboard can be used, it must be "provisioned," i.e. connected to the Technical Operations Portal.

You perform this operation using an iPad with the iCurator application.

Before provisioning the ON Liveboard you must have completed the following tasks:

- installed and configured iCurator on your [iPad/iPhone]
- acquired the SSID (wifi network name) for where the ON Liveboard will be located.

### Configuring iCurator

- 1. Ensure your iPad OS is version 9.0 or higher
- 2. Download iCurator from the Apple app store on your iPad.
- 3. Open iPad Settings, and under Wi-Fi, make sure Wi-Fi is enabled.
- 4. Then, still in **Settings**, scroll down, and tap on **iCurator**.

| iPad 🗢      |                 | 11:47 AM                        | 100%       |
|-------------|-----------------|---------------------------------|------------|
|             | Settings        | iCurator                        |            |
|             | Reminders       |                                 |            |
|             | Messages        | ALLOW ICURATOR TO ACCESS        |            |
|             | FaceTime        | Location                        | Never >    |
| <b></b>     | Maps            | ICURATOR SETTINGS               |            |
| <b>Ø</b>    | Safari          | PROVISIONING                    |            |
|             | News            | URL crm-demo.videri.com         |            |
|             |                 |                                 |            |
| 1           | Music           | OPTIONS                         |            |
| <b>~</b> >> | Videos          | Validate Player SSL Certificate |            |
| *           | Photos & Camera | Progressive Download            | $\bigcirc$ |
|             | iBooks          | ABOUT                           |            |
| P           | Podcasts        | App Version:                    | 2.1 (30)   |
| <b>5</b>    | Game Center     | Acknowledgements                | >          |
|             |                 | DEBUG                           |            |
| <b>&gt;</b> | Twitter         | Visible Debug Messages          | $\bigcirc$ |
| f           | Facebook        | Asset Type Colors               |            |
|             | - Claira        |                                 |            |

- 5. In the **URL** field, add the URL of the server to connect to.
- 6. Plug in the ON Liveboard and wait for it to power up. You are ready to begin provisioning

when the icon below VIDERI shows the AP MODE wifi icon.

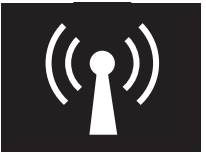

- 7. Open iPad **Settings**, and under **Wi-Fi**, make sure **Wi-Fi** is enabled.
- 8. Look for the ON Liveboard in the CHOOSE A NETWORK list. It will have a name in the form "VIDERI-DPC-[serial number]." Tap it to connect to it.

# Provisioning the ON Liveboard

1. Launch iCurator.

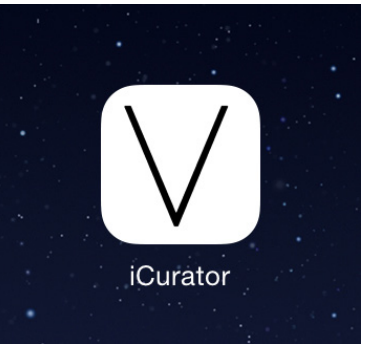

2. On right side of screen, tap **iCurator** settings (the circle icon on the right).

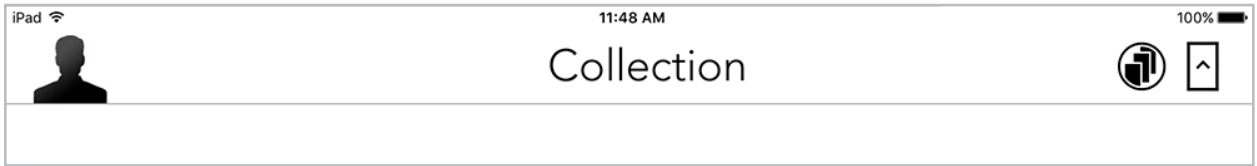

3. Tap **Configure iCanvas**. You will be led through a series of setup screens.

| iPad 🗢 | 11:49 AM                                                                                                    | 100% 📖 |
|--------|----------------------------------------------------------------------------------------------------|--------|
|        | Debug Overlay                                                                                                    | Cancel |
|        | Current SSID : DPO                                                                                                    |        |
|        |                                                                                                    |        |
|        |                                                                                                    |        |
|        | To configure a new iCanvas.                                                                                                    |        |
|        | 1: Go to the devices wifi connection settings and connect to the VideriAP wifi<br>network. Settings -> Wifi -> connect to VideriAP<br>2: Come back to this screen and complete Step 1. |        |
|        |                                                                                                    |        |
|        |                                                                                                    |        |
|        |                                                                                                    |        |
|        |                                                                                                    |        |
|        |                                                                                                    |        |
|        |                                                                                                    | Next   |
|        |                                                                                                    |        |

4. You've already enabled Wi-Fi, so tap **NEXT**.

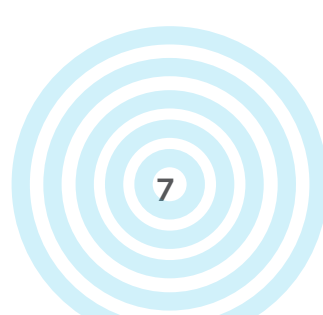

|                                                                                                    |                   | -   |
|----------------------------------------------------------------------------------------------------|-------------------|-----|
|                                                                                                    |                   | Car |
| Wifi Settings                                                                                                    | Ethernet Settings |     |
| Wifi Network name (SSID)                                                                                                    |                   |     |
| Security Type (automatic)                                                                                                    | IPv4 Addross      |     |
| Enterprise authentication                                                                                                    | 255 255 255 0     |     |
| Wifi Username                                                                                                    | Router            |     |
| Wifi password                                                                                                    | Static DNS        |     |
| Show Password                                                                                                    | Static DNS 1      |     |
| EAP Settings                                                                                                    | Static DNS 2      |     |
| EAP Method                                                                                                    |                   |     |
|                                                                                                    |                   |     |
| Phase 2 Method                                                                                                    |                   |     |
| Phase 2 Method Identity (Optional)                                                                                                    |                   |     |
| Phase 2 Method<br>Identity (Optional)<br>Anonymous Identity (Optional)                                                                                                    |                   |     |
| Phase 2 Method<br>Identity (Optional)<br>Anonymous Identity (Optional)<br>Forget other configured net<br>Using DHCP<br>IPv4 Address                                                      | works             |     |
| Phase 2 Method<br>Identity (Optional)<br>Anonymous Identity (Optional)<br>Forget other configured net<br>Using DHCP<br>IPv4 Address<br>255.255.0                                         | works             |     |
| Phase 2 Method<br>Identity (Optional)<br>Anonymous Identity (Optional)<br>Forget other configured net<br>Using DHCP<br>IPv4 Address<br>255.255.255.0<br>Router                           | works             |     |
| Phase 2 Method<br>Identity (Optional)<br>Anonymous Identity (Optional)<br>Forget other configured net<br>Using DHCP<br>IPv4 Address<br>255.255.255.0<br>Router<br>Static DNS             | works             |     |
| Phase 2 Method<br>Identity (Optional)<br>Anonymous Identity (Optional)<br>Forget other configured net<br>Using DHCP<br>IPv4 Address<br>255.255.0<br>Router<br>Static DNS<br>Static DNS 1 | works             |     |

- 5. Under **Wi-Fi Settings**, in the **Wi-Fi Network Name (SSID) and Wi-Fi passwords** fields, type in the name and password of the Wi-Fi network the ON Liveboard will connect to.
- 6. Turn on the option for **Favor 4G/LTE Data** if the ON Liveboard will be in a location where Wi-Fi is not available/unreliable.
- 7. Tap **NEXT**.

|        |                                        | 11:4                                       | AM                     |             |              | 100% 💼 |
|--------|----------------------------------------|--------------------------------------------|------------------------|-------------|--------------|--------|
| K Back |                                        |                                            |                        |             |              | Cancel |
|        | Your iCanvas nee<br>the list of iCanva | ds a name, this will help yo<br>s.         | ou identify it from ye | our other i | Canvas in    |        |
|        | iCanvas Name :                         | SMART SUITE RIGHT                          |                        |             |              |        |
|        | iCanvas Orientation :                  |                                            |                        |             |              |        |
|        | Portrait Landscape                     | e Square Reverse Portrai                   | Reverse Landscape      | Sensor      | Soft. Sensor |        |
|        |                                        |                                            |                        |             |              |        |
|        |                                        | Display last shown                         | item                   |             |              |        |
|        |                                        | Display last shown                         | item.                  |             |              |        |
|        |                                        | Display last shown<br>Boot in default scre | item.<br>een.          |             |              |        |
|        |                                        | Display last shown<br>Boot in default scre | item.<br>een.          |             |              |        |
|        |                                        | Display last shown<br>Boot in default scre | item.<br>een.          |             |              |        |
|        |                                        | Display last shown<br>Boot in default scre | item.<br>een.          |             |              |        |

- 8. In the **iCanvas Name** field, define a descriptive name for this ON Liveboard. If you have multiple ON Liveboards in multiple geographic locations, it may be helpful to include those details in the name, for example:
  - ACME-NYC1-UES
  - ACME-NYC2-UWS
- 9. In the **iCanvas Orientation** field, select the orientation of the ON Liveboard. This is important, as you can specify a match is required between content in a specific orientation and a ON Liveboard of a specific orientation.
- 10. In the **Rebooting after successful initial setup** field, choose what you'd like the ON Liveboard to show after it reboots (after an iOS or application crash, etc.).
  - Display last shown item (default)
  - Boot in default screen
- 11. Tap **NEXT**.

| iPad ᅙ        |                                                                | 12:07 PM                                                                                                    | € 🖇 55% 🔳 🗭 |
|---------------|----------------------------------------------------------------|----------------------------------------------------------------------------------------------------|-------------|
| <b>K</b> Back |                                                                |                                                                                                    | Cancel      |
|               | Please set the time zone, whe                                  | re the iCanvas will phisicaly be                                                                                     |             |
|               |                                                                | America/Montreat<br>America/Montserrat<br>America/Nassau                                                             |             |
|               | Time Zone :                                                    | America/New_York                                                                                                    |             |
|               |                                                                | America/Nipigon<br>America/Nome<br>America/Noronha                                                                   |             |
|               | Your iCanvas can, on a schedu<br>your iCanvas but the screen w | ile turn it's display On or Off, it will not power off<br>ill stop displaying content.<br>ble Screen On/Off Schedule |             |
|               | On from:                                                       |                                                                                                    |             |
|               | Off from :                                                     |                                                                                                    |             |
|               |                                                                |                                                                                                    |             |
|               |                                                                |                                                                                                    |             |
|               |                                                                |                                                                                                    |             |
|               |                                                                |                                                                                                    | Next        |
|               |                                                                |                                                                                                    |             |

- 12. In the **Time Zone** section, set the time zone for where the ON Liveboard will reside.
- 13. If you want the ON Liveboard to stop showing content during certain hours (e.g. when a retail shop is closed), turn on Enable Screen On/Off Schedule and define the On and Off times. The backlight will go off during the OFF times.

NOTE: This can be enabled/configured later in the Tech Ops Portal iCanvas settings.14. Tap NEXT.

| iPad 🗢 | 11:50 AM                                                                                                    | 100%   |
|--------|----------------------------------------------------------------------------------------------------|--------|
| Back   |                                                                                                    | Cancel |
|        |                                                                                                    |        |
|        |                                                                                                    |        |
|        | The moment of truth!                                                                                                    |        |
|        | The setup is complete and will be transferred to the iCanvas, the iCanvas will<br>reboot and provision itself into your account. If anything fails, the iCanvas will<br>revert and clear its settings. After reviewing your settings, you will be able to<br>reconnect to its wifi personal network and resubmit these configuration settings,<br>otherwise the iCanvas will appear in your iCanvas list. |        |
|        | Submit                                                                                                    |        |
|        | Submit by Bluetooth                                                                                                    |        |

15. Tap Submit.

#### **Checking Successful Provisioning**

When the ON Liveboard has been successfully provisioned, its icon will appear under the COLLECTION heading in the iCurator.

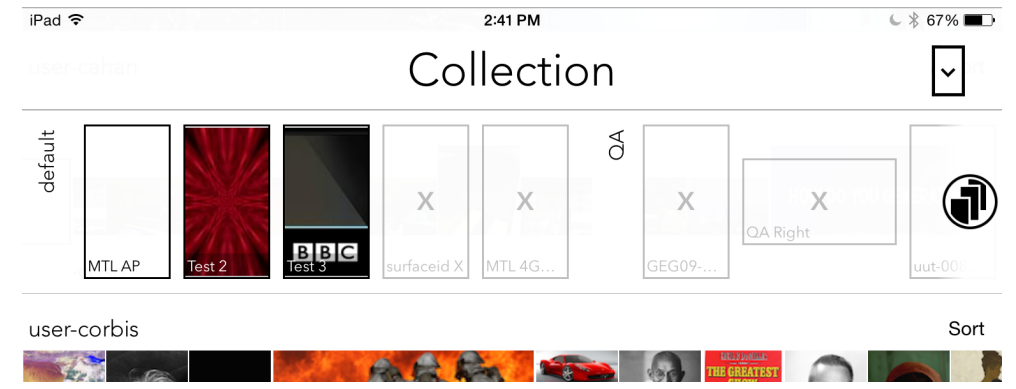

NOTE: If the icon with the name of the ON Liveboard appears, but is in gray with an X, the ON Liveboard is provisioned, but is offline.

#### **Updating iCurator**

Updates will be made periodically to the iCurator application. You will be notified on your iPad when one is available.

#### Before Using ON Liveboard

Before you can push content to your ON Liveboards, content must first be uploaded into the Tech Ops Portal on the cloud.

# Troubleshooting ON Liveboard Operation

# iCurator Troubleshooting

- If you can't log in to the iCurator, verify that you are connected to the Internet
- If library doesn't load: verify that you are connected to the Internet

# ON Liveboard Troubleshooting

Self-monitoring and self-healing architecture means the ON Liveboard can recover from most software and application crashes without human intervention. If the ON Liveboard loses Wi-Fi connection, is unplugged (and replugged), or experiences some other OS or application crash, most times it will reboot itself, and it will show the same content it was showing before, or resume the content schedule it was on. However, if your ON Liveboard isn't showing content, knowing its state can help you troubleshoot connection issues. The ON Liveboard will show an icon on the screen to indicate its state.

| On the screen      | What it means                                                                                      | What to do                                                                                                    |
|--------------------|----------------------------------------------------------------------------------------------------|----------------------------------------------------------------------------------------------------|
| ((1))              | ON Liveboard is in AP Mode<br>(connected to Wi-Fi), but<br>needs to be provisioned.                | Provision the display, or contact VIDERI support.                                                                                                    |
| $\bigtriangledown$ | Not connected to access point                                                                      | <ul> <li>Check wifi settings (SSID and password).</li> <li>If these are correct, then re-provision the display, or contact VIDERI support.</li> </ul> |
| $C_{x}$            | Not connected to VIDERI<br>Cloud                                                                   | Contact VIDERI support.                                                                                                    |
| LOGO, no icon      | ON Liveboard is connected<br>to Internet and Portal, but<br>no content is loaded in the<br>library | Contact VIDERI support to load content into the library.                                                                                              |

| HDMI4/DVI 1920x1080 / 60p                   | Rebooting                | Waiting for reboot to complete                                                                                                    |
|---------------------------------------------|--------------------------|----------------------------------------------------------------------------------------------------|
|                                             |                          | <ul> <li>Make sure A/C power cord is securely<br/>connected to the ON Liveboard.</li> </ul>                                                                                                    |
|                                             |                          | <ul> <li>Check that outlet is live by plugging<br/>another electrical device into it</li> </ul>                                                                                                    |
| Completely blank<br>screen, no icon or logo | No power, or dead screen | <ul> <li>Turn out all the lights in the room. Stand<br/>in front of the ON Liveboard, look down<br/>at where the bezel meets the display, and<br/>look for a slight glow. If you see the glow,<br/>then you have power. Check the Tech<br/>Ops Portal to ensure there is content to<br/>be pushed to this ON Liveboard.</li> </ul> |

# No Sound

If you don't hear sound from the Bluetooth audio device the display is paired with:

- Check that audio device is powered up.
- Check that the audio device is properly paired with the display
- Contact VIDERI support for assistance

# Cleaning the ON Liveboard

Like any display screen, the ON Liveboard is susceptible to fingerprints. To clean the ON Liveboard:

- Wipe the screen with a clean, soft, lint-free cloth. This removes dust and other particles.
- If the screen still not clean, apply a small amount of screen cleaner onto a clean, soft, lint-free cloth, and wipe the screen.
   NOTE: Do not spray or pour any liquid directly onto the screen or case.

- Wipe the case with a clean, soft, lint-free cloth. This removes dust and other particles.

 If the case still not clean, apply a small amount of a non-ammonia, non-alcohol based, mild non-abrasive detergent onto a clean, soft, lint-free cloth, then wipe the surface.

#### Disclaimer

VIDERI does not recommend the use of any ammonia or alcohol-based cleaners on the ON Liveboard screen or case. Some chemical cleaners have been reported to damage the screen and/ or case of the ON Liveboard.

VIDERI will not be liable for damage resulting from use of any ammonia or alcohol-based cleaners.

### **Customer Support**

For technical support or product service, contact your reseller, or use the contact information below.

– Email: support@videri.com